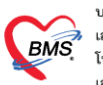

## <u>การตั้งค่าข้อมูลรายการค่ารักษาพยาบาล</u>

เมื่อจุดให้บริการต่างๆ ลงข้อมูลค่าใช้จ่ายแล้ว ที่งานการเงินจะต้องทำการโอนค่าใช้ใช้เข้าสู่ระบบการเงิน หรือจะ เรียนว่า ระบบรับรู้ค่าใช้จ่าย จากนั้นแล้วจึงจะสามารถทำรายการทางการเงินต่อได้ โดยการทำงานของระบบงานการเงิน จะ ประกอบด้วย การโอนค่าใช้จ่าย การทำรายการทางการเงิน และการปิดรายการค่าใช้จ่าย

### การโอนค่าใช้จ่าย

หลังจากรับบริการที่จุดต่าง ๆ แล้ว ค่าใช้จ่ายของแต่ละจุดจะมาแสดงที่หน้าจอโอนนี้

| ৬ HOSxI  | POPDFi    | nanceTransferF            | orm                   |                |                                                                                                    |                         |                     |            |           |                    |             |             | - = x                |
|----------|-----------|---------------------------|-----------------------|----------------|----------------------------------------------------------------------------------------------------|-------------------------|---------------------|------------|-----------|--------------------|-------------|-------------|----------------------|
| โอนรา    | ยการเ     | ล่าใช้ จ่ายผู้ป่ <b>ว</b> | วย เข้าสู่ระบบก       | ารเงิน         |                                                                                                    |                         |                     |            |           |                    | เลือกทุกราย | เการ ไม่เลื | <i>่อก</i> ทุกรายการ |
| รายการร  | อโอน      |                           |                       |                |                                                                                                    |                         |                     |            |           |                    |             |             |                      |
| ລຳຕັນ    | เลือก     | วันที่                    | ชื่อรายการ            |                | ۲ 1                                                                                                    | ປຈະເກກຈາ                | ปการ                |            | จำนวน     | ชนิตรายการ         | รวมจำนวน    | ราคา        | ส่วนลด เ             |
| > 1      |           | 15/8/2562                 | การฉัดยา IM (ผู้ป่วย  | นอกและฉุกเฉิน) | ۴                                                                                                    | ຈ່ານຈີກາຈາາ             | างการพยาบาล         |            | 1         | ชำระเองเบิกไม่ได้  | 1           | 25.00       | 0.00                 |
| 2        |           | 15/8/2562                 | ค่าบริการผู้ป่วยนอก ไ | นเวลาราชการ    | ۴                                                                                                    | ข่าบริการท <sub>ั</sub> | างการพยาบาล         |            | 1         | ช้าระเองเบิกไม่ได้ | 1           | 50.00       | 0.00                 |
| 3        | V         | 15/8/2562                 | CELECOXIB 200         | ) MG CAP       | ۴                                                                                                    | า่ายานอกบัง             | บูชียาหลักแห่งช     | าทิ        | 30        | ช้าระเองเบิกไม่ได้ | 30          | 30.50       | 0.00                 |
|          |           |                           |                       |                |                                                                                                    |                         |                     |            |           |                    |             |             |                      |
|          |           |                           |                       |                |                                                                                                    |                         |                     |            |           |                    |             |             | 0.00                 |
| 144 44 4 | + ++      | ₩ + - <b>+</b> ✓          | X ? * '* Ŧ            | •              |                                                                                                    |                         |                     |            |           |                    |             |             | Þ                    |
| หมวด     |           |                           |                       |                |                                                                                                    |                         |                     | - วงเจ     | งินสูงสุด | 990.00             |             | 불 โอนรายการ | 🗆 เลือกวัน           |
| สิทธิ    |           |                           |                       |                | - ชนิด                                                                                                    |                         |                     | *          |           | ] Group Bill 🔲 ໄມ່ | ด้องปัดเศษ  | Task 🗖      |                      |
| รายการโล | อน        |                           |                       |                |                                                                                                    |                         |                     |            |           |                    |             |             |                      |
| ລຳຕັນ    | สิทธิกา   | รรักษา                    |                       | หมวดค่าบริการ  |                                                                                                    |                         | เบิกได้             | เบิกไม่ได้ | ลูก       | หนี้ ส่วนลด        | . 4         | าวมเงิน     |                      |
|          |           |                           |                       |                | <no< th=""><th>data to c</th><th>lisplay<b>&gt;</b></th><th></th><th></th><th></th><th></th><th></th><th></th></no<> | data to c               | lisplay <b>&gt;</b> |            |           |                    |             |             |                      |
|          |           |                           |                       |                |                                                                                                    |                         |                     |            |           |                    |             |             |                      |
|          | →         | ** + ✓                    | X 🏻 * '* 🕈            | <b>•</b>       |                                                                                                    |                         |                     |            |           |                    |             |             |                      |
| 1        | ระวัติการ | รโอนรายการ                |                       |                |                                                                                                    |                         |                     |            |           |                    |             | 🎦 บันทึก    | 🔀 ปิด                |

รูปภาพ โอนค่าใช้จ่าย

# <u>การทำรายการทางการเงิน (การออกใบเสร็จรับเงินและการออกใบแจ้งหนี้)</u>

ระบบจะรับว่าจะออกใบเสร็จรับเงินหรือออกใบแจ้งหนี้ จากชนิดรายการ ค่าใช้จ่ายของ Visit นั้น

| SoctorWorkBenchQueueForm    | m 🗷                                                                                                    |
|-----------------------------|----------------------------------------------------------------------------------------------------|
| รายชื่อผู้ป่วยรอดรวจ 📲      | ©⊮Tasl 🗸 วันที่ 🛛 15/8/2562 🕞 Q 💦 ลำดับแสดงติว ตามประเภทคนไข้ , ดิวรับบริการ 🗸 🛛 🖉 Auto refresh 🔀 ปิดหน้าจะ                                                                                                    |
| 🧏 รายชื่อผู้ป่วยที่ทรวจแล้ว | มันทึกใบเสร็จรับเงิน 🗼 ใบสีเขา (F2) 🌋 ปรีบปรุงท่านจิการ (F3) 🛑 โอนค่าไร้ง่าย (F4) EMR (F5) สิทธิการรักษา (F6) 📃 Reset 🛛 Task 💌 เรียกคิว (F7) 🤇 โอนลูกหนี้อัคโนมัติ 📄 วันทึก (F9)                                                                                                    |
| รายชื่อผู้ป่วย Consult      |                                                                                                    |
| 🔍 นายาเคสอบ ระบบ [1]        | ข้อมูลภูป้วย<br>คำน้ำหน้า นาย - ชื่อ ทดสอบ นามสกุล ระบบ เพศ ชาย - 💽 สังหัด                                                                                                    |
|                             | วันเกิด 25/3/2536 - อายุ 26 ปี 4 เดือน 21 วัน หนูเลือด ปีทรงประ 1719900234024                                                                                                    |
|                             | แท้ยา AMOXICILLIN[ PMH โรคประจำตัว                                                                                                    |
|                             | HN 6666666 โทรสัพท์ มีเอถือ 🧧 สีสิว                                                                                                    |
|                             | มาสมบา i กลู่ i L พละ กามสาการเวลางาง สมุริการเร                                                                                                    |
|                             | นสมม สีสอกรรม การมา นักษณี 2010 มี 10 มี                                                                                                    |
|                             | สิทธิการรักษาปัจจุบัน                                                                                                    |
|                             | การตรวจสอบสิทธิ ตรวจสอบแล้ว                                                                                                    |
|                             | ล้ำคับ สถานะ หัส ชื่อสิทธิ ความสำคัญ วมจินสูงสุด วมจินปัจจุบัน รอโอน โอนมาแล้ว รอทำรายการ วมจินสวัสคิการ สวัสคิการคง<br>1 12 10 ร้างการนอดน 1 0.00 0.00 0.00 0.00 0.00 0.00 0.00 0                                                                                                    |
|                             | Image: Image: |
|                             | สุขโกษร์วระหการทำให้ระห                                                                                                    |
|                             | 🧊 ออกไปแล้งรวมเงิน 🏾 ออกไปแจ้งหงี่ บันทึกกังธ์กระ 🙈 บันทึกรับฝากเงินมัตร์า 😭 ปัตรายการต่าได้ร่าย 🔐 เปิดรายการต่าได้ร่าย Task 👻                                                                                                    |
|                             | ล้ำดับ สถานะ สิทธิ์ หมวดต่ารักษาเขาบาล เบิกได้ เบิกไม่ได้ ลกหนี้ ส่วนลด รวมร้านวนเงิน ส่วนลดพิเศษ ทำรายการไปแล้ว                                                                                                    |
|                             | <mark>&gt;</mark> 1 <b>2</b> ธำระเจิมครม ด่ามริการทางการพยามาล 0.00 75.00 0.00 75.00 0.00 0.00                                                                                                    |
| Single Tab                  | 🛛 2 💋 ธำระเจินครม คำยามอกมัญชียาหลักแห่งชาติ 0.00 915.00 0.00 915.00 0.00 0.00 0.00                                                                                                    |

# รูปภาพ ขั้นตอนการออกใบเสร็จ

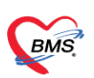

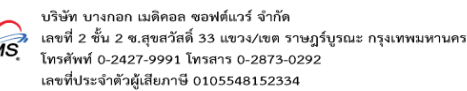

### <u>การปิดรายการค่าใช้จ่าย/เปิดรายการค่าใช้จ่าย</u>

เมื่อค่าใช้จ่ายถูกนำไปทำการออกใบเสร็จรับเงินหรือออกใบแจ้งหนี้เรียบร้อยแล้ว การเงินสามารถปิดรายการ ค่าใช้จ่าย และถ้าหากปิดรายการค่าใช้จ่ายแล้ว ก็สามารถเปิดรายการค่าใช้จ่าย

| to refresh 🔀 ปิดหน้าจล       |
|------------------------------|
|                              |
| เหนื้อัดโนมัติ 📑 บันทึก (F9) |
|                              |
|                              |
|                              |
|                              |
|                              |
| วนลดพิเศษ ทำรายการไปแล้ว ค้า |
| 0.00 75.00                   |
| 0.00 915.00                  |
|                              |
| 0.00 990.00                  |
| • • •                        |
|                              |
|                              |
| 2,                           |

รูปภาพ ขั้นตอนการปิดรายการค่าใช้จ่าย

## <u>การคิดค่าบริการตามกลุ่มผู้ให้การรักษา</u>

| 🌸 HOSxPDoo   | torEntryForm            |                                                |                    |                               | -                         | □ X |
|--------------|-------------------------|------------------------------------------------|--------------------|-------------------------------|---------------------------|-----|
| ข้อมูลบุคล   | ากรทางการแพทย์          |                                                |                    |                               | C                         | Log |
| ข้อมูลทั่วไป |                         |                                                |                    |                               |                           |     |
| ดำแหน่ง      | รหัส 0041 รู            | io amarana a                                   |                    | เพศ หญิง 👻                    | <b>วันเกิด</b> 5/5/2520 🔹 |     |
| สาขาที่ทำงาน | ชื่อแบบยาว (คำนำ ชื่อ ส | ກຸລ)                                           | Harrison (         | รหัสสภาวิชาชีพ                |                           |     |
|              | เลขที่ใบประกอบวิชาข์    | <b>m</b> n07307                                |                    | วันที่ออกใบอนุญาด             | ·                         |     |
|              | Short Nam               | ne <sup>39</sup>                               |                    | วันหมดอายใบอนเญา              | я <u>-</u>                |     |
|              | ชื่อภาษาอังก            | อษ                                             |                    | ั้วันที่เ <i>ข้</i> าเริ่มงาน |                           |     |
|              | ดำแหน่งหล่              | ลัก ทันดแพทย์                                  | *                  | วันที่สิ้นสดงาน               |                           |     |
|              | เลขที่บัดรประชาว        | iu                                             |                    | ย้ายมาจาก                     | 🗋 ค้น                     |     |
|              | ດລີຍີວນັດວັດໂນນ         | 18                                             |                    |                               |                           |     |
|              | พลหาเหตอสาม             | 101                                            | · · · · ·          | ย้ายไปที่                     | <b>D</b> ค้น              |     |
|              | แผนแกล 1                |                                                |                    |                               | *                         |     |
|              | Provider Tyr            | De ทันตแพทย์                                   |                    | Queue Prefix                  | <b>•</b>                  |     |
|              | ประเภทบุคลา             | <b>กร</b> อาจารย์ทันตแพทย์                     | -                  |                               |                           |     |
|              | ·                       | doctor_type_name                               |                    |                               |                           |     |
|              |                         | อาจารย์ทันทแพทย์<br>เว้นทุกแนทซ์เป็นสมใจและว่า |                    |                               |                           |     |
|              |                         | านทแพกอพเกษ(เนเงสา)<br>นักศึกษาทันทแพทย์       |                    |                               |                           |     |
|              |                         | 🗆 แพทย์คลินิกพิเศษ                             |                    |                               |                           |     |
|              |                         | 🗆 ใช้ระบบเลือก Slot เวลาที่ระ                  | บบนัดหมาย          |                               |                           |     |
|              |                         | 🗆 เปิดใช้ระบบนัด Online                        |                    |                               |                           |     |
|              |                         | 🗆 เปิดใช้ระบบ QS Caller                        | 🗆 ออก QS Slot ให้อ | อัดโนมัดิ                     |                           |     |
|              |                         |                                                |                    |                               |                           |     |
| 🛛 🐻 ລນ       |                         |                                                |                    |                               | 📑 บันทึก 🛛 🗙              | ปิด |
|              |                         | 0/                                             | 0.                 |                               |                           |     |

รูปภาพ ขั้นตอนการตั้งค่ากลุ่มบุคลากร

เอกสารฉบับนี้จัดทำขึ้นสำหรับโรงพยาบาลพุนพิน เท่านั้น ห้ามเผยแพร่โดยมิได้รับอนุญาต

BMS

| HOSxPSystemSet              | ttingPharmacyNonDrugItemsEn                 | tryForm         | _                    | _               |             |               |                                | - = >      |
|-----------------------------|---------------------------------------------|-----------------|----------------------|-----------------|-------------|---------------|--------------------------------|------------|
| ขอมูลคารกษาพ                | เยาบาล <mark>คำถอนพื้น</mark>               |                 |                      |                 |             |               |                                | C Log      |
| ข้อมูล                      |                                             |                 |                      |                 |             |               |                                |            |
| ข้อมูลทั่วไป                | การคิดค่าบริการ                             |                 |                      |                 |             |               |                                |            |
| การคิดค่าบริการ             | 🗖 บังคับใช้ประเภทชำระเงิน                   | ทำระเองเบิกได้  |                      | <b>,</b>        | ไม่โอนรายกา | รจาก OPD -> I | PD                             |            |
| สิทธิการสั่งใช้             | 🔲 ห้ามแก้ไขราคา                             |                 |                      |                 |             |               |                                |            |
| รูปภาพ                      | กำหนดด่าบริการ                              |                 |                      |                 |             |               |                                |            |
| การทัตจ่ายคลังสินค้า<br>~~4 | 营 ใล่อัคโนมัติ 👻 ผังค่าใช้จ่า               | 8               |                      | <b>*</b>        | 🔒 กำหน      | เตราคา ใช้ช   | ราคาเดียวกันทุกรายการ Task     | •          |
| คุณสมบิทิอินๆ<br>ดำดับชา    |                                             | แผนก (ต้องระบุ) | หมวดค่าบริการ        | ประเภทการช้าะ 🔺 | ราคา        | ส่วนลด (%)    | ดิตด่าบริการแยกตามประเภทผู้ตรว | ٩          |
|                             | I UC กลุ่มพิเศษ                             | ผู้ป่วยนอก      | ด่าบริการทางทันตกรรม | ตามสิทธิ        | 400.00      |               |                                |            |
| TTTT STITE PALENAN          | UC                                          | ผู้ป่วยนอก      | ด่าบริการทางทันตกรรม | ตามสิทธิ        | 400.00      |               |                                |            |
| กองทุนพิเศษ                 | 🚽 ประกันสังคม ประเภทเจ็บป่วยทั่ว            | ผู้ป่วยนอก      | ด่าบริการทางทันตกรรม | ตามสิทธิ        | 400.00      |               |                                |            |
|                             | ประกันสังคม ประเภทบาดเจ็บจาะ                | ผู้ป่วยนอก      | ด่าบริการทางทันตกรรม | ตามสิทธิ        | 400.00      |               |                                |            |
|                             | พรบ.เรียกเก็บ                               | ผู้ป่วยนอก      | ด่าบริการทางทันตกรรม | ตามสิทธิ        | 400.00      |               |                                |            |
|                             | ชำระเงินเอง                                 | ผู้ป่วยนอก      | ด่าบริการทางทันตกรรม | ตามสิทธิ        | 400.00      |               |                                |            |
|                             |                                             |                 |                      |                 |             |               |                                |            |
|                             | <b>₩ 4 4 6 99 99 4 7 4 4</b>                | ' X ? * '* ₹    |                      |                 |             |               |                                |            |
|                             | ด่าบริการส่วนเกิน ด่าบริการแยกตา            | มประเภทผู้ตรวจ  | K                    |                 |             |               |                                |            |
|                             | ล้ำดับ ประเภทผู้ตรวจ                        |                 |                      | วลาทำการ        | ราคา        |               | คิดค่าธรรมเนียมตรวจนอกเวลา     | ชื่อค่าธระ |
|                             | 1 อาจารย์ทันทแพทย์                          |                 | 1                    | นเวลา           |             | 400.0         | 0                              |            |
|                             | 2 ทันดแพทย์พิเศษ(ในเ                        | วลา)            | મ                    | นเวลา           |             | 300.0         | 0                              |            |
|                             | 3 นักศึกษาทันทแพทย์                         |                 | ા                    | นเวลา           |             | 200.0         | 0                              |            |
|                             |                                             |                 |                      |                 |             |               |                                |            |
|                             | HI HI + + + + + + - + - + - + - + - + - + - | × ∕* * ¥ ₹      |                      |                 |             |               |                                | •          |
| 🗧 ລນ                        |                                             |                 |                      |                 |             |               | 🕒 บันทึก                       | 🗙 ปิด      |

# รูปภาพ ขั้นตอนการตั้งค่าการคิดค่าบริการแยกตามประเภท

| 🌸 ноз  | SxPOPDFinanceTrans  | ferForm              |                            |              |            |                                  |            |                  |             |          | - 🗆 X      |
|--------|---------------------|----------------------|----------------------------|--------------|------------|----------------------------------|------------|------------------|-------------|----------|------------|
| โอนร   | ายการค่าใช้จ่าย     | ผู้ป่วย เข้าสู่ระบบก | ารเงิน                     |              |            |                                  |            | - เลีย           | อกทุกรายการ | ไม่เลือง | าทุกรายการ |
| รายการ | รรอโอน              |                      |                            |              |            |                                  |            |                  |             |          |            |
| ลำตับ  | เ เลือก วันที่      | ชื่อรายการ           |                            | ประเภทรา     | เยการ      | จำนว                             | น ชนิตรายก | กร รวมจ์         | ่านวน รา    | ดา เ     | ส่วนลด ร   |
| X 1    | 14/8/258            | 2 ค่าการทำ coping    | abutment ด้วยวัสดุบรูณะฟ้า | น ด่าบริการท | กงทันตกรรม | i                                | ช่าระเองเ  | บิกได้           | 1           | 400.00   | 0.00       |
|        |                     |                      |                            |              |            |                                  |            |                  |             |          |            |
|        |                     |                      |                            |              |            |                                  |            |                  |             |          |            |
|        |                     |                      |                            |              |            |                                  |            |                  |             |          |            |
|        |                     |                      |                            |              |            |                                  |            |                  |             |          |            |
|        |                     |                      |                            |              |            |                                  |            |                  |             |          |            |
|        |                     |                      |                            |              |            |                                  |            |                  |             |          | 0.00       |
| 144 44 | < > >> + +          | ✓ X @ * * Ŧ          | •                          |              |            |                                  |            |                  |             |          | •          |
|        |                     |                      |                            |              |            |                                  |            | 100.00           | -40-1       |          |            |
| หมวเ   | ก                   |                      |                            | -            |            | <ul> <li>วงเงินสูงสุข</li> </ul> | ด          | 400.00           |             | อนรายการ | 💷 เลือกวน  |
| ลิท    | 8                   |                      | - B                        | นิด          |            | *                                | 🔲 Group E  | ill 🔲 ไม่ค้องปิด | เศษ Tasl    | K 🔻      |            |
| รายการ | รโอน                |                      |                            |              |            |                                  |            |                  |             |          |            |
| ลำตับ  | เ สิทธิการรักษา     |                      | หมวดค่าบริการ              |              | เบิกได้    | เบิกไม่ได้                       | ลูกหนึ่    | ส่วนลด           | รวมเงิ      | น        |            |
|        |                     |                      |                            |              |            |                                  |            |                  |             |          |            |
|        |                     |                      | <                          | No data to   | displav≻   |                                  |            |                  |             |          |            |
|        |                     |                      |                            |              |            |                                  |            |                  |             |          |            |
|        |                     |                      |                            |              |            |                                  |            |                  |             |          |            |
|        |                     |                      |                            |              |            |                                  |            |                  |             |          |            |
| 144 44 | < → » » +           | ✓ X ? * '* ₹         |                            |              |            |                                  |            |                  |             |          | •          |
|        | ประวัติการโกษรายการ |                      |                            |              |            |                                  |            |                  |             | *#.      | 🗖 ti       |

รูปภาพ ขั้นตอนแสดงยอดที่แยกตามประเภท

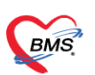

### <u>การคิดค่าธรรมเนียมแพทย์ ตามจุดให้บริการ</u>

การคิดค่าธรรมเนียมแพทย์ ตามจุดให้บริการ สามารถคิดเพิ่มจากราคาขายและลบจากราคาขาย

| 🚸 HOSxPSystemSettir                     | ngKSKDepartmentEntryForm – 🗖 🗴                 |
|-----------------------------------------|------------------------------------------------|
| ข้อมูลห้องดรวจ                          |                                                |
| ข้อมูลทั่วไป                            | การคิดค่าธรรมเมียม                             |
| ค่าธรรมเนียม                            | ค่าธรรมเมียมแพทย์ 50 % 🔲 ลบค่า DF จากค่าบริการ |
| การบังคับบันทึกข้อมูล                   |                                                |
| การจำกัดนัดหมาย                         | ก้าหนดค่าตามช่วงอายุ                           |
| รายการคำแนะนำ<br>การบังคับพิมพ์ Sticker | 🖷 เพิ่ม 🧞 แก้ใบ                                |
|                                         | ลำคับ อายุทำสุด อายุสูงสุด DF%                 |
|                                         | ≺No data to display>                           |
|                                         | × + + + × + + + + + + + + + + + + + + +        |
| 🗧 ລນ                                    | 📑 บันทึก 📃 🔀 ปัต                               |

# รูปภาพ ขั้นตอนการคิดค่าธรรมเนียมแพทย์

| 😵 HOSx                                                                                    | POPDFinanceTransferFo                                                                                                    | orm                      |                                                                                                    |                                            |                                                                          |                      |                                     |             |                                    | - 🗆 X                                          |
|-------------------------------------------------------------------------------------------|----------------------------------------------------------------------------------------------------|--------------------------|----------------------------------------------------------------------------------------------------|--------------------------------------------|--------------------------------------------------------------------------|----------------------|-------------------------------------|-------------|------------------------------------|------------------------------------------------|
| โอนรา                                                                                     | ยการค่าใช้จ่ายผู้ป่ว                                                                                                    | ย เข้าสู่ระบบกา          | รเงิน                                                                                                    |                                            |                                                                          |                      |                                     | เลือกทุกราย | มการ ไม่เลือ                       | อกทุกรายการ                                    |
| รายการร                                                                                   | อโอน                                                                                                    |                          |                                                                                                    |                                            |                                                                          |                      |                                     |             |                                    |                                                |
| ລຳຕັນ                                                                                     | เลือก วันที่                                                                                                    | ชื่อรายการ               |                                                                                                    | ประเภทรายการ                               | จำนว                                                                     | น ชนิด               | ครายการ                             | รวมจำนวน    | ราคา                               | รวมราคา                                        |
| 1                                                                                         | ☑ 14/8/2562                                                                                                    | ค่าธรรมเนียมพิเศษ        |                                                                                                    |                                            |                                                                          | 1 <mark>ข้าระ</mark> | ะเองเบิกไม่ได้                      | 1           | 200.00                             | 200.00                                         |
| I 2                                                                                       | ☑ 14/8/2562                                                                                                    | ค่าการทำ coping a        | abutment ด้วยวัสดุบรูณะพีน                                                                                                    | ด่าบริการทางทันตกรรม                       |                                                                          | 1 ข้าระ              | ะเองเบิกได้                         | 1           | 400.00                             | 400.00                                         |
|                                                                                           |                                                                                                    |                          |                                                                                                    |                                            |                                                                          |                      |                                     |             |                                    |                                                |
|                                                                                           |                                                                                                    |                          |                                                                                                    |                                            |                                                                          |                      |                                     |             |                                    |                                                |
|                                                                                           |                                                                                                    |                          |                                                                                                    |                                            |                                                                          |                      |                                     |             |                                    |                                                |
|                                                                                           |                                                                                                    |                          |                                                                                                    |                                            |                                                                          |                      |                                     |             |                                    |                                                |
|                                                                                           |                                                                                                    |                          |                                                                                                    |                                            |                                                                          |                      |                                     |             |                                    |                                                |
|                                                                                           |                                                                                                    |                          |                                                                                                    |                                            |                                                                          |                      |                                     |             |                                    | 600.00                                         |
|                                                                                           |                                                                                                    |                          |                                                                                                    |                                            |                                                                          |                      |                                     |             |                                    |                                                |
| ** ** *                                                                                   | > > > + +                                                                                                    | X ∩ * '* ₽               | •                                                                                                    |                                            |                                                                          |                      |                                     |             |                                    | <u> </u>                                       |
| พ • •                                                                                     |                                                                                                    | X @ * * Ŧ                | •                                                                                                    |                                            | • วงเงินสูงสุ                                                            | ค                    | 600.00                              |             | 🛓 โอนรายการ                        | 🗆 เลือกวัน                                     |
| หง +ง •<br>หมวด<br>สิทธิ                                                                  | → → → + ↓ ✓                                                                                                    | X ^ * * P                | <ul> <li>DM</li> </ul>                                                                                                    | n                                          | <ul> <li>วงเงินสูงสุ</li> </ul>                                          | ด<br>D Groi          | 600.00<br>up Bill 🔲 ໄມ່ສັ           | ้องปัดเศษ   | 🖄 โอนรายการ<br>Task 🗸              | 📕 เลือกวัน                                     |
| เพ ๙ ๙<br>หมวต<br>สิทธิ<br>รายการโม                                                       | >> >> >> +> +> + + → → → → → → → → → → → → → →                                                                                                    | X ^ * '* 7               | <<br>- ชนิง                                                                                                    | <br>9                                      | <ul> <li>วงเงินสูงสุ</li> </ul>                                          | ด<br>D Gro           | 600.00<br>up Bill 🔲 ໄມ່ສັ           | ้องปัดเศษ   | ั่ฐ โอนรายการ<br>Task ▼            |                                                |
| เส ส 4<br>หมวต<br>สิทธิ<br>รายการโ<br>ลำตับ                                               | >>>>>>>>>>>>>>>>>>>>>>>>>>>>>>>>>>>                                                                                                    | X ^ * * T                | <ul> <li>ชนิง</li> <li>หมวดค่าบริการ</li> </ul>                                                                                                    | า เมิกได้                                  | มม<br>วงเงินสูงสุ<br>เบิกไม่ได้                                          | ด                    | 600.00<br>up Bill 🔲 ไม่ต้<br>ส่วนลด | ้องปัดเศษ   | ช่า โอนรายการ<br>Task ╺<br>รวมเงิน | <ul> <li>เลือกวัน</li> </ul>                   |
| เส - ส - 4<br>หมวด<br>สิทธิ<br>รายการโ<br>ลำดับ                                           | >>>>>>>>>>>>>>>>>>>>>>>>>>>>>>>>>>>                                                                                                    | X 3 * '* ¥               | <ul> <li>ชนิง</li> <li>หมวดค่าบริการ</li> </ul>                                                                                                    | า เบิกได้                                  | <ul> <li>วงเงินสูงสุ</li> <li>วงเงินสูงสุ</li> <li>เบิกไม่ได้</li> </ul> | ด<br>Grou<br>ลูกหนี้ | 600.00<br>up Bill 🗖 ไม่ต้<br>ส่วนลด | ้องปัตเศษ   | ่ฐำ โอนรายการ<br>Task ←<br>rวมเงิน | เลือกวัน                                       |
| нч +ч ↓<br>หมวด<br>สิทธิ<br>รายการน์<br>ลำดับ                                             | >>>>>>> +                                                                                                    | X 3 * '+ ¥               | <ul> <li>ชนิด</li> <li>หมวดค่าบริการ</li> </ul>                                                                                                    | n<br>∣เบิกได้                              | <ul> <li>วงเงินสูงสุ</li> <li>วงเงินสูงสุ</li> <li>เบิกไม่ได้</li> </ul> | ด<br>Groi<br>ลูกหนี  | 600.00<br>up Bill 🔲 ไม่ด้<br>ส่วนลด | ้องปัตเศษ   | ัฐ โอนรายการ<br>Task ←<br>รวมเงิน  | <ul> <li>เลือกวัน</li> </ul>                   |
| нч +ч ↓<br>หมวด<br>สิทธิ<br>รายการโม<br>ลำดับ                                             | >>>>>> +                                                                                                    | X ^ + '+ ¥               | <ul> <li>รนิส</li> <li>หมวดค่าบริการ</li> <li></li></ul> <li> <li> <ul> <li></li></ul> <li> <li> <li> <li> <li> <ul> <li></li></ul> <li> <li> <ul> <li></li></ul> <li> <li> <li> <ul> <li></li></ul> <li> <ul> <li></li></ul> <li> <li> <ul> <li></li></ul> <li> <ul> <li></li></ul> <li> <ul> <li></li></ul> <li> <ul> <li></li></ul> <li> <ul> <li></li></ul> <ul> <li></li></ul> <li> <ul> <li></li></ul> <ul> <li></li></ul> <li> <ul> <li></li></ul> <ul> <li></li></ul> <li> <ul> <li></li></ul> <li> <ul> <li></li></ul> <uli< th=""><th>ด เมิกได้<br/>เปิกได้<br/>o data to display&gt;</th><th><ul> <li>วงเงินสูงสุ</li> <li>วงเงินสูงสุ</li> <li>เอกไม่ได้</li> </ul></th><th>ด<br/>Grou<br/>ลูกหนี้</th><th>600.00<br/>up Bill 📄 ไม่ด้<br/>ส่วนลด</th><th>้องปัดเศษ</th><th>่ ชั้นรายการ<br/>Task ▼<br/>รวมเงิน</th><th><ul> <li>เลือกวัน</li> </ul></th></uli<></li></li> | ด เมิกได้<br>เปิกได้<br>o data to display> | <ul> <li>วงเงินสูงสุ</li> <li>วงเงินสูงสุ</li> <li>เอกไม่ได้</li> </ul>  | ด<br>Grou<br>ลูกหนี้ | 600.00<br>up Bill 📄 ไม่ด้<br>ส่วนลด | ้องปัดเศษ   | ่ ชั้นรายการ<br>Task ▼<br>รวมเงิน  | <ul> <li>เลือกวัน</li> </ul>                   |
| เส ส 4<br>หมวด<br>สิทธิ<br>รายการโ<br>ล้าดับ                                              | >>>>>>>>>>>>>>>>>>>>>>>>>>>>>>>>>>>                                                                                                    | X ~ + '+ ¥               | <ul> <li>ชนิด</li> <li>หมวดค่าบริการ</li> <li><nei< li=""> </nei<></li></ul>                                                                                                    | a เบิกได้<br>เปิกได้<br>o data to display> | <ul> <li>วงเงินสูงสุ</li> <li>วงเงินสูงสุ</li> <li>เอกไม่ได้</li> </ul>  | ด<br>Grou<br>ลูกหนี  | 600.00<br>up Bill 📄 ไม่ต้<br>ส่วนลด | ้องปัตเศษ   | ่ มัยนรายการ<br>Task ▼<br>รวมเงิน  | <ul> <li>เลือกวัน</li> </ul>                   |
| <ul> <li>เส ส 4</li> <li>หมวด</li> <li>สิทธิ</li> <li>รายการนี</li> <li>ล้าดับ</li> </ul> | >>>>>> + ← ← ← ✓                                                                                                    | X ~ + '+ ¥               | <ul> <li>ชนิด</li> <li>หมวดค่าบริการ</li> <li></li> </ul>                                                                                                    | a เม็กได้<br>o data to display>            | <ul> <li>วงเงินสูงสุ</li> <li>วงเงินสูงสุ</li> <li>เอกไม่ได้</li> </ul>  | ด<br>Groi            | 600.00<br>up Bill 📄 ไม่ด้<br>ส่วนลด | องปัตเศษ    | ิ่≩ โอนรายการ<br>Task ▼<br>รวมเงิน | <ul> <li>เลือกวัน</li> </ul>                   |
| เหล ฯฯ ฯ<br>หมมวต<br>สิทธิ<br>รายการโม<br>สำคับ                                           | <ul> <li>&gt;&gt;&gt;&gt;&gt; → + ✓</li> <li>anansinsinyi</li> <li>&gt;&gt;&gt;&gt;&gt;&gt;&gt;&gt;&gt;&gt;&gt;&gt;&gt;&gt;&gt;&gt;&gt;&gt;&gt;&gt;&gt;&gt;&gt;&gt;&gt;&gt;&gt;&gt;&gt;&gt;&gt;&gt;</li></ul> | X ~ + '+ Y               | <ul> <li>รนิง</li> <li>พมวดค่าบริการ</li> <li></li> </ul>                                                                                                    | a เมิกได้<br>o data to display>            | <ul> <li>วงเงินสูงสุ</li> <li>วงเงินสูงสุ</li> <li>เอกไม่ได้</li> </ul>  | ค                    | 600.00<br>up Bill 🗋 ไม่ด้<br>ส่วนลด | ้องปัตเศษ   | ิ่ฐิโอนรายการ<br>Task ✓<br>รวมเงิน | เลือกวัน                                       |
| เหล +4 4<br>หมวด<br>สิทธิ<br>รายการโ<br>สำคับ                                             | <ul> <li>&gt;&gt;&gt;&gt;&gt; → + </li> <li>&gt;&gt;&gt;&gt;&gt;&gt;&gt;&gt;&gt;&gt;&gt;&gt;&gt;&gt;&gt;&gt;&gt;&gt;&gt;&gt;&gt;&gt;&gt;&gt;&gt;&gt;&gt;&gt;&gt;&gt;&gt;&gt;</li></ul>                        | X ~ + '+ Y<br>X ~ + '+ Y | <ul> <li>รมีส</li> <li>หมวดค่าบริการ</li> <li></li> </ul>                                                                                                    | n เมิกได้<br>o data to display>            | <ul> <li>วงเงินสูงสุ</li> <li>เอกไม่ได้</li> </ul>                       | ด<br>Grou<br>ลูกหนี  | 600.00<br>up Bill 📄 ไม่ค้<br>ส่วนลด | องปัตเศษ    | ≦ิโอนรายการ<br>Task ✓<br>รวมเงิน   | <ul> <li>เลือกวัน</li> <li>เลือกวัน</li> </ul> |

รูปภาพ ขั้นตอนแสดงการคิดค่าบริการแยกตามแพทย์

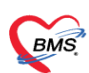

## <u>การคิดค่าธรรมเนียมแพทย์ ตามอายุผู้รับบริการ</u>

| 🚸 HOSxPSystemSetti                      | ngKSKDepartmentEntryForm – 🗖 🗙                  |
|-----------------------------------------|-------------------------------------------------|
| ข้อมูลห้องดรวจ                          | C Log                                           |
| ข้อมูลทั่วไป                            | การติดต่ำธรรมเนียม                              |
| ค่าธรรมเนียม                            | ค่าธรรมเมียมแพทย์ 🛛 🖇 🔲 ลบค่า DF จากค่าบริการ   |
| การบังคับบันทึกข้อมูล                   |                                                 |
| การจำกัดนัดหมาย                         | กำหนดค่าตามช่วงอายุ                             |
| รายการคำแนะนำ<br>การบังคับพิมพ์ Sticker | 📲 เพิ่ม 🧷 แก้ไข                                 |
|                                         | ล้ำตับ อายูที่าสุด อายูสูงสุด DF%<br>> 1 0 5 60 |
|                                         |                                                 |
|                                         |                                                 |
|                                         |                                                 |
|                                         |                                                 |
|                                         |                                                 |
|                                         |                                                 |
|                                         |                                                 |
|                                         |                                                 |
|                                         |                                                 |
|                                         |                                                 |
|                                         |                                                 |
| 🐻 ລນ                                    | 🗎 บันก๊ก 🛛 💌 ปิด                                |

## รูปภาพ ขั้นตอนการคิดค่าธรรมเนียมตามอายุ

| ٩ | HOSx              | POPDFi  | nanceTransferF   | orm                    |                            |             |             |            |         |                    |             |             | - = x       |
|---|-------------------|---------|------------------|------------------------|----------------------------|-------------|-------------|------------|---------|--------------------|-------------|-------------|-------------|
| 1 | ้อนรา             | ยการเ   | ล่าใช้จ่ายผู้ป่ว | วย เข้าสู่ระบบกา       | ารเงิน                     |             |             |            |         |                    | เลือกทุกราย | ยการ ไม่เลี | อกทุกรายการ |
|   | รายการระ          | อโอน    |                  |                        |                            |             |             |            |         |                    |             |             |             |
| Г | ລຳຕັນ             | เลือก   | วันที่           | ชื่อรายการ             |                            | ประเภทร     | ายการ       |            | จำนวน   | ชนิตรายการ         | รวมจำนวน    | ราคา        | ส่วนลด ร    |
| > | 1                 |         | 14/8/2562        | ด่าธรรมเนียมพิเศษ      |                            |             |             |            | 1       | ช้าระเองเบิกไม่ได้ | 1           | 240.00      | 0.00        |
|   | 2                 | V       | 14/8/2562        | ค่าการทำ coping        | abutment ด้วยวัสดุบรูณะฟัน | . ค่าบริการ | ทางทันตกรรม |            | 1       | ชำระเองเบิกได้     | 1           | 160.00      | 0.00        |
| н | • •• •            | * **    | ₩ + <b>-</b> • ✓ | X 0 * 4 ¥              | <                          |             |             | × 34/3     | นสูงสุด | 400.00             |             | 🖄 โอนรายการ | 0.00        |
|   | สิทธิ<br>รายการโล | อน      |                  |                        | - VÌ                       | แค          |             | *          |         | ] Group Bill 🔲 ເມ່ | ต้องปิดเศษ  | Task •      |             |
| Г | ລຳຕັນ             | สิทธิกา | รรักษา           |                        | หมวดค่าบริการ              |             | เบิกได้     | เบิกไม่ได้ | ลูก     | หนี้ ส่วนลด        |             | รวมเงิน     |             |
| × | • •• •            | ► >>    | ※ + - · · ·      | Х Л * <sup>1</sup> + Р | ۱><br>ا                    | No data to  | display>    |            |         |                    |             | 🎦 บันทึก    | X ปีค       |
|   |                   |         |                  |                        | <u>ب</u>                   |             |             | 9          | 1       |                    |             |             | _           |

รูปภาพ ขั้นตอนแสดงยอดค่าธรรมเนียมตามอายุ

# <u>การคิดค่าส่วนลดตามหมวดค่ารักษาพยาบาล (ตั้งค่าที่สิทธิการรักษา)</u>

| มูลสิทธิการรักษา       | peentryr | orm  | a di setta                                                          | -            | (-) |
|------------------------|----------|------|---------------------------------------------------------------------|--------------|-----|
| มูด                    |          |      |                                                                     | _            |     |
| ข้อมูลทั่วไป           | OPD      | IPD  |                                                                     |              |     |
| ด่าธรรมเนียมสิทธิ      | ลำตับ    | รหัส | หมวดค่าบริการ                                                       | ส่วนลด (%)   |     |
| ส่วนลด                 | > 1      | 01   | ด่าห้องค่าอาหาร                                                     |              |     |
| ะว่าแล่วพุฒพุแตวน DBCe | 2        | 02   | ค่าอวัยวะเทียมและอุปกรณ์ในการบำบัตรักษาโรค                          | 30           |     |
|                        | 3        | 03   | ด่ายาในบัญชียาหลักแห่งชาติ                                          | 30           |     |
| บริษิทคู่สัญญา         | 4        | 04   | ค่ายากลับบ้าน                                                       | 30           |     |
| การคำนวน DRGs          | 5        | 05   | ค่าเวชภัณฑ์ที่มิใช่ยา                                               | 30           |     |
| วงเงินตามหมวดค่ารักษา  | 6        | 06   | ค่าบริการโลหิทและส่วนประกอบของโลหิท                                 | 30           |     |
|                        | 7        | 07   | ค่าตรวจวินิจฉัยทางเทคนิคการแพทย์และพยาธิวิทยา                       | 30           |     |
|                        | 8        | 08   | ค่าตรวจวินิจฉัยและรักษาทางรังสีวิทยา                                | 30           |     |
|                        | 9        | 09   | ค่าตรวจวินิจฉัย โดยวิธีพิเศษอื่นๆ                                   | 30           |     |
|                        | 10       | 10   | ค่าอุปกรณ์ของใช้และเครื่องมือทางการแพทย์                            | 30           |     |
|                        | 11       | 11   | ค่าทำหัดถการ และวิสัญญี                                             | 30           |     |
|                        | 12       | 12   | ค่าบริการทางการพยาบาล                                               | 30           |     |
|                        | 13       | 13   | ด่าบริการทางทันตกรรม                                                | 30           |     |
|                        | 14       | 14   | ค่าบริการทางกายภาพบำบัดและทางเวชกรรมพื้นฟู                          | 30           |     |
|                        | 15       | 15   | ค่าบริการฝังเข็ม และค่าบริการการให้การบำบัดของผู้ประกอบโรคคิลปะอื่น | 30           |     |
|                        | 16       | 16   | ค่าบริการอื่น ๆ ที่ไม่เกี่ยวกับการรักษาพยาบาลโดยตรง                 | 30           |     |
|                        | 17       | 17   | ค่ายานอกบัญชียาหลักแห่งชาติ                                         | 30           |     |
|                        | 18       | 18   | ยาสมุนไพร                                                           | 30           |     |
|                        | 19       | 19   | ค่าธรรมเนียม 30 บาท                                                 |              |     |
|                        | 19       | 19   | ค่าธรรมเนียม 30 บาท                                                 |              |     |
|                        | 141 44 4 | • •  | → H + - ▲ ✓ X ′2 * * ₽                                              |              |     |
| 🗧 ລນ                   |          |      |                                                                     | 🎦 บันทึก 🛛 🗶 | Û   |

### รูปภาพ การคิดค่าบริการส่วนลดตามหมวดค่ารักษาพยาบาล

| 😓 HOS                                       | POPDFi                                                          | nanceTrans                             | ferForm                 |                                    |                       |                    |                                                                            |                                             |                                 |                         |                              | - = x                                          |
|---------------------------------------------|-----------------------------------------------------------------|----------------------------------------|-------------------------|------------------------------------|-----------------------|--------------------|----------------------------------------------------------------------------|---------------------------------------------|---------------------------------|-------------------------|------------------------------|------------------------------------------------|
| โอนรา                                       | เยการศ                                                          | จ่าใช้จ่ายเ                            | ผู้ป่วย เข้าสู่ระบบกา   | ารเงิน                             |                       |                    |                                                                            |                                             |                                 | เลือกทุก                | รายการ ไ                     | ม่เลือกทุกรายการ                               |
| รายการช                                     | รอโอน                                                           |                                        |                         |                                    |                       |                    |                                                                            |                                             |                                 |                         |                              |                                                |
| ลำดับ                                       | เลือก                                                           | วันที่                                 | ชื่อรายการ              |                                    | ประเภทรายการ          | จ้านวน             | ชนิตรายการ                                                                 | รวมจำ                                       | นวน                             | ราคา                    | ส่วนลด                       | รวมราคา                                        |
| > 1                                         | <b>V</b>                                                        | 14/8/256                               | ค่า Removable bridg     | je, including clasps e             | ด่าบริการทางทัน       | ทกรรม 1            | ลูกหนี้สิทธิ                                                               |                                             | 1                               | 1,200.00                | 360.00                       | 840.00                                         |
| 2                                           | V                                                               | 14/8/256                               | ค่า Arthroscopic disc   | ectomy of temporom                 | ด่าบริการทางทัน       | ทกรรม 1            | ลูกหนี้สิทธิ                                                               |                                             | 1                               | 2,500.00                | 750.00                       | 1,750.00                                       |
|                                             |                                                                 |                                        |                         |                                    |                       |                    |                                                                            |                                             |                                 |                         |                              | -                                              |
|                                             |                                                                 |                                        |                         |                                    |                       |                    |                                                                            |                                             |                                 |                         |                              |                                                |
|                                             |                                                                 |                                        |                         |                                    |                       |                    |                                                                            |                                             |                                 |                         |                              |                                                |
|                                             |                                                                 |                                        |                         |                                    |                       |                    |                                                                            |                                             |                                 |                         |                              |                                                |
|                                             |                                                                 |                                        |                         |                                    |                       |                    |                                                                            |                                             |                                 |                         |                              |                                                |
|                                             |                                                                 |                                        |                         |                                    |                       |                    |                                                                            |                                             |                                 |                         | 1,110.00                     | 2,590.00                                       |
|                                             |                                                                 |                                        |                         |                                    |                       |                    |                                                                            |                                             |                                 |                         |                              |                                                |
|                                             | <b>+ +</b>                                                      | <b>₩ +</b>                             | ✓ X ∩ * '* ₽            | •                                  |                       |                    |                                                                            |                                             |                                 |                         | _                            |                                                |
|                                             | + ++                                                            | ₩ + - <b>-</b>                         | • ✓ X ∩ * '* ₽          | •                                  |                       |                    |                                                                            |                                             |                                 |                         |                              | <u> </u>                                       |
| หม 🕡 🥠                                      | • ••                                                            | ₩ + - <b>-</b>                         | • • • × • * * P         |                                    |                       | ••••               | 🔹 วงเงินสูงสุด                                                             | 1 2                                         | 2,590.00                        | )                       | 🔺 โอนรายเ                    | าาร 🗌 เลือกวัน                                 |
| พ. ๙. ๙<br>หมวต<br>สิทธิ                    | • ••                                                            | ₩ + - ▲                                | - ✓ X ⁰ * '* ₹          | <ul> <li>▼</li> </ul>              | ชนิด                  | ••••               | <ul> <li>วงเงินสูงสุด</li> </ul>                                           | 1 2<br>Group B                              | 2,590.00                        | )<br>ม่ต้องปัตเศษ       | 🕍 โอนราย/<br>Task            | าาร 🗌 เลือกวัน                                 |
| เห ๙ ๙<br>หมวต<br>สิทธิ<br>รายการ์          | • •                                                             | ₩ + - ▲                                | ✓ X ∩ * '* ₹            | ۲<br>۲                             | ชนิด                  |                    | <ul> <li>วงเงินสูงสุด</li> </ul>                                           | 1 2<br>Group B                              | 2,590.00                        | )<br>ม่ต้องปัตเศษ       | 🌋 โอนราย/<br>Task            | ทร 🗌 เลือกวัน                                  |
| หมวด<br>หมวด<br>สิทธิ<br>รายการ<br>ลำตับ    | ▶ ₩       อน       สิทธิกาะ                                     | ₩ + - ▲                                | · · X /2 * '* P         | <ul> <li>หมวดค่าบริการ</li> </ul>  | รนิด                  | <br>มิกได้         | III<br>- วงเงินสูงสุด<br>-<br>เบิกไม่ได้                                   | <ul> <li>Group B</li> <li>ลูกหน้</li> </ul> | 2,590.00<br>ill 🗖 ไม่<br>ส่วนละ | )<br>ม่ต้องปิตเศษ<br>ด  | 🥞 โอนราย/<br>Task<br>รวมเงิน | <ul> <li>หรือกวัน</li> </ul>                   |
| หง งงงงงงงงงงงงงงงงงงงงงงงงงงงงงงงงงงง      | ▶ ₩ โอน สิทธิกาะ                                                | ₩ <b>+ - </b> ▲<br>รรักษา              | · · · X ^ * ¥ ¥         | <ul> <li>หมวดค่าบริการ</li> </ul>  | รบิต                  | บกได้              | <ul> <li>วงเงินสูงสุด</li> <li>วงเงินสูงสุด</li> <li>เบิกไม่ได้</li> </ul> | ิ<br>☐ Group B<br>ลูกหนี                    | 2,590.00<br>ill 🗆 ไม่<br>ส่วนละ | )<br>ม่ต้องปัตเศษ<br>ค  | 🔮 โอนราย<br>Task<br>รวมเงิน  | )<br>ทร [] เลือกวัน<br>▼                       |
| หง 😽 🕯<br>หมวด<br>สิทธิ<br>รายการ<br>ลำตับ  | <ul> <li>&gt;&gt;&gt;</li> <li>โอน</li> <li>สิทธิกาะ</li> </ul> | ₩ <b>+ - ^</b><br>รรักษา               | · · · × /2 * '+ ¥       | <ul> <li>หมวดเข่าบริการ</li> </ul> | ນນີທ                  | รมาได้<br>         | <ul> <li>วงเงินสูงสุด</li> <li>วงเงินสูงสุด</li> <li>เบิกไม่ได้</li> </ul> | a 2<br>□ Group B<br>ลูกหนี                  | 2,590.00<br>ill 🗆 ไม่<br>ส่วนละ | )<br>ม่ต้องปัดเศษ<br>ด  | 😭 โอนรายง<br>Task<br>รวมเงิน | <ul> <li>ทร □ เลือกวัน</li> <li></li> </ul>    |
| หง ๙ ๙<br>หมวด<br>สิทธิ<br>รายการ์<br>ลำดับ | ▶ ₩ โอน ลิทธิกาะ                                                | ₩ <b>+ - ^</b><br>รรักษา               | · · · × /2 * '+ ¥       | <ul> <li>หมวดเข้าบริการ</li> </ul> | ນນິທ<br>ເNo data to d | มิกได้<br>isplay>  | มม<br>วงเงินสูงสุด<br>ร<br>เบิกไม่ได้                                      | ด 2<br>C Group B<br>ลูกหน้                  | 2,590.00<br>ill 🗖 ไม่<br>ส่วนละ | )<br>ม่ต้องปัตเศษ<br>ด  | รามเงิน                      | ทร □ เลือกวัน                                  |
| หง ๙ ๙<br>หมวด<br>สิทธิ<br>รายการ่          | ▶ ₩                                                             | ¥₩ + - ▲<br>รรักษา                     | · · · × /2 /2 + '+ ¥    | <ul> <li>หมวดเข้าบริการ</li> </ul> | ນນົກ<br>ເ             | มกได้<br>isplay>   | มม<br>วงเงินสูงสุด<br>เบิกไม่ได้                                           | an 2<br>⊡ Group B<br>ลูกหนี้                | 2,590.00<br>ill 🗆 ไม่<br>ส่วนล  | )<br>ม่ต้องปัตเศษ<br>ด  | 😭 โอนรายศ<br>Task<br>รวมเงิน | )           (ເລືອກวัน)                         |
| หง ๙ ๙<br>หมวด<br>สิทธิ<br>รายการ่<br>ลำตับ | <ul> <li>&gt;&gt;&gt;</li> <li>โอน</li> <li>สิทธิกาะ</li> </ul> | ₩ <b>+ - ^</b>                         | · · · × /2 /2 * · * ¥   | <ul> <li>หมวดท่าบริการ</li> </ul>  | ນນີຄ<br>ເ             | มิกได้<br>iisplay> | <ul> <li>วงเงินสูงสุด</li> <li>วงเงินสูงสุด</li> <li>เบิกไม่ได้</li> </ul> | a2<br>⊡ Group B<br>ลูกหนี                   | 2,590.00<br>iII 🗆 ไม่<br>ส่วนล  | )<br>ม่ต้องปัตเศษ<br>ค  | 😭 โอนราย<br>Task<br>รวมเงิน  | > (ເລັຍຄວັน                                    |
| หง ๙ ๙<br>หมวด<br>สิทธิ<br>รายการ์<br>ลำดับ | >>>>>>>>>>>>>>>>>>>>>>>>>>>>>>>>>>>                             | <b>₩ + - ▲</b><br>รรักษา               | · · · × · · · · · · · · | หมวดท่าบริการ                      | ນນີທ<br>ເ             | มิกได้<br>isplay>  | <ul> <li>วงเงินสูงสุด</li> <li>วงเงินสูงสุด</li> <li>เบิกไม่ได้</li> </ul> | a2<br>⊡ Group B<br>ลูกหนี                   | 2,590.00<br>ill 🔲 ไม่<br>ส่วนละ | ]<br>เค้องปัตเสษ<br>ต   | ราวมเงิน                     | >                                              |
| หง ๙ ๙<br>หมวด<br>สิทธิ<br>รายการ่          | ▶ ₩ ίอน බຳອີກາ:                                                 | >>> + - ▲ >>ššnyn >>> + - ▲            | · · · X /2 * · + · ¥    | <ul> <li>หมวดท่าบริการ</li> </ul>  | ນນີຄ<br>ເ             | มิกได้<br>isplay>  | <ul> <li>มีเงินสูงสุด</li> <li>มีกไม่ได้</li> </ul>                        | a2<br>⊡ Group B<br>ลูกหนี                   | 2,590.00<br>ill 🔲 ໂຄ<br>ສ່ວນລະ  | ]<br>เค้ยงปัตเศษ<br>ด   | 🧝 โอนรายง<br>Task<br>รวมเงิน | > ແລ້ຍຄວັນ                                     |
| หง งง งง<br>สิทธิ<br>รายการ่<br>สำคับ       | ▶ ₩ ίอน ສິກອີກາະ                                                | א <b>+ - ▲</b><br>זיזֿושיו<br>או + - ▲ | · · · X / * * * ¥       | <ul> <li>หมวดท่าบริการ</li> </ul>  | ชนิด<br>เ             | มิกได้<br>isplay>  | <ul> <li>วงเงินสูงสุด</li> <li>วงเงินสูงสุด</li> <li>เบิกไม่ได้</li> </ul> | a2<br>☐ Group B<br>ลูกหนี                   | 2,590.00<br>ill 🔲 ไล<br>ส่วนล   | )<br>ไม่ต้องปัตแรษ<br>ค | 🔮 โอนรายง<br>Task<br>รวมเงิน | <ul> <li>i tãenžu</li> <li>i tãenžu</li> </ul> |

### รูปภาพ ขั้นตอนแสดงส่วนลดตามหมวด

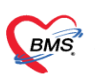

#### <u>การคิดค่าส่วนลดตามรายการรักษา</u>

ในโปรแกรม HOSXP XE4 นอกจากกำหนดส่วนลดที่สิทธิได้แล้วยังสามารถกำหนดส่วนลดตามรายการรักษาได้ด้วย โดยการกำหนดสามารถเข้าไปกำหนดได้ที่รายการและสิทธินั้นๆว่ามีส่วนลดเท่าไร โดยสามารถแยกได้ตามสิทธิและประเภท ผู้ป่วยตามการตั้งค่าในหน้าจอดังภาพ

| 🥵 HOsxPsystemset<br>ข้อมูลค่ารักษาพ   | ยาบาล <mark>ช้อสะโพกมีเบ้า (</mark>                      | yForm<br><mark>ชนิดไม่ใช้ซีเ</mark> | มนด์)                                                                               |                      |               |                 | - 🖶 🗴                  |
|---------------------------------------|----------------------------------------------------------|-------------------------------------|-------------------------------------------------------------------------------------|----------------------|---------------|-----------------|------------------------|
| ข้อมูล                                |                                                          |                                     |                                                                                     |                      |               |                 |                        |
| ข้อมูลทั่วไป                          | การคิดค่าบริการ                                          |                                     |                                                                                     |                      |               |                 |                        |
| การติดด่าบริการ<br>สิทธิการสั่งใช้    | บังคับใช้ประเภทธรระเงิน                                  |                                     | •                                                                                   | 🗖 ไม่โอนรายการ       | จาก OPD -> IP | D               | _                      |
| รูปภาพ                                | คามแก่เขวเทา<br>กำหนดค่าบริการ                           |                                     |                                                                                     |                      | - ตั้งค       | ข่าส่วนล        | ด                      |
| การทัดจ่ายคลังสินค้า<br>คณสมบัติอื่นๆ | 📑 ใส่อัคโนมัติ 👻 <mark>ผังค่าใช้จ่าย</mark>              |                                     |                                                                                     | 🔹 🔒 กำหนด            | าราคา ใช้รา   | ลาเดียว ทุกรายก | ns Task 🔹              |
|                                       | กลุ่มสิทธิ                                               | แผนก (ต้องระบุ)                     | หมวดค่าบริการ                                                                       | ประเภทการชำระ        | ราคา          | ส่วนลด (%)      | กิดค่าบริการแยกตามปร่  |
|                                       | UC                                                       | ผู้ป่วยนอก<br>#ประเทศ               | ค่าอวัยวะเทียมและอุปกรณ์ในการบำบัด <sup>:</sup>                                     | ตามสิทธิ<br>         | 60,000.00     | 20.00           |                        |
| กองทุนพิเศษ                           | บระกนสงคม บระเภทเจบบวยทร<br>ประกับสังคม ประเภทงาตเว็บอา: | ผูบวยนอก<br>ยังไวะเบอก              | คาอวยวะเทยมและอุบกรณเนการบาบต <sup>.</sup><br>ด่าอวัยวะเทียมและอุปกรณ์ในการบำบัด    | ตามสุทธิ<br>ตามสิทธิ | 60,000.00     | 20.00           |                        |
|                                       | UC กลุ่มพิเศษ                                            | ผู <i>บ  จอ</i> นอก<br>ผู้ป่วยนอก   | ค่าอวัยวะเทียมและอุปกรณ์ในการบำบัต                                                  | ทามสิทธิ<br>ตามสิทธิ | 60,000.00     | 0.00            |                        |
|                                       | UC                                                       | -<br>ผู้ป่วยใน                      | ด่าอวัยวะเทียมและอุปกรณ์ในการบำบัด                                                  | ตามสิทธิ             | 60,000.00     | 0.00            |                        |
|                                       | ประกันสังคม ประเภทเจ็บป่วยทั่ว                           | ผู้ป่วยใน                           | ต่าอวัยวะเทียมและอุปกรณ์ในการบำบัต <sup>ะ</sup>                                     | ตามสิทธิ             | 60,000.00     | 0.00            |                        |
|                                       | ประกันสังคม ประเภทบาดเจ็บจาะ                             | ผู้ป่วยใน                           | ด่าอวัยวะเทียมและอุปกรณ์ในการบำบัด <sup>:</sup>                                     | ตามสิทธิ             | 60,000.00     | 0.00            |                        |
|                                       | I UCกล่มพิเศษ                                            | ผ้ป่วยใน<br>X Q * ** -              | ค่าอวัยวะเทียมและอปกรณ์ในการบำบัด'                                                  | ดามสิทธิ             | 60.000.00     | 0.00            |                        |
|                                       | ค่าบริการส่วนเกิน ค่าบริการแยกตาม                        | ประเภทผู้ตรวจ                       | N                                                                                   |                      |               | 1               |                        |
|                                       | ต่าบริการส่วนเกิน                                        |                                     |                                                                                     |                      |               |                 |                        |
|                                       | ลำดับ ชื่อค่าบริการ                                      | ส่วนเกิน                            | หมวดค่าบ                                                                            | ริการ                |               | ประเ            | ภทการชำระเงิน เริ่มคิเ |
|                                       | K4 44 4 > >> >> ++                                       | X @ * '* 9                          | <no data="" dis<="" th="" to=""><th>splay&gt;</th><th></th><th></th><th>,</th></no> | splay>               |               |                 | ,                      |
| 🐻 ລນ                                  |                                                          |                                     |                                                                                     |                      |               | 8               | บันทึก 🔀 ปิด           |

รูปภาพ ขั้นตอนการตั้งค่าส่วนลดตามรายการ

BMS

### จากนั้นหากคีย์รายการที่กำหนดส่วนลดเอาไว้ ตามสิทธิที่เลือกโปรแกรมจะคิดเป็นส่วนลดมาให้อัตโนมัติดังภาพด้านล่าง

| รายชื่อผู้ป่วยรอดรวจ             | 🎯 Tasl 🗸 วันที่ 🚺        | 4/8/2562 🗸         |                |            |             |              |                                       |                                                                                                    |           |            |                       |                            | ☑ Auto    | refresh | 🖸 ปิดหน้ | ้กจอ |
|----------------------------------|--------------------------|--------------------|----------------|------------|-------------|--------------|---------------------------------------|----------------------------------------------------------------------------------------------------|-----------|------------|-----------------------|----------------------------|-----------|---------|----------|------|
| รายชื่อผู้ป่วยที่ทรวจแล้ว        | ี่ บันทึกข้อมูลห้อง      | ดรวจ 💽 โบรับ       | รองแพทย์       | EMR        | 💧 👗 Lai     | b 🔒          | X-Ray                                 | 🔵 Ta                                                                                                    | sk 🔹      | 💾 บันท์    | n (F9) 🛛 ปีค          |                            |           |         |          |      |
| <b>A A N A A</b>                 | ข้อมูลผู้ป่วย            |                    |                |            |             |              |                                       |                                                                                                    |           |            |                       |                            |           |         |          | ^    |
| รายชื่อผู้ป่วย Consult           | คำนำหน้า                 | ชื่อ               | ÷              |            | นามสกุล     | in second    |                                       | เพศ                                                                                                    | ชาย       | +          |                       | กัด พนง.ไม่ระว             | มู่ฝ่าย   |         |          |      |
| 🚨 mananti anuti (11              | วันเกิด                  | อายุ               | - Marine       |            | หมู่เลือด   |              | บัตรปชช.                              | 46-0-98                                                                                                    | 0007791   |            | (4.5)                 |                            |           |         |          | _    |
|                                  | แพ้ยา                    | PMH โรค1           | Jระจำตัว       |            | ~           | a            | รื้อรัง                               |                                                                                                    |           |            | นัดครั้งหน่           | 'n                         |           |         |          |      |
| Section                          | HN 0156959               | โทรศัพท์           |                |            | บตรทอ       | งม ท         | 6                                     | 🕘 สีผิว                                                                                                    | •         |            |                       |                            |           |         |          |      |
| ระเขา                            | บ้านเลขที่ 14            | หมู่ที่ 01 ถ       | นน             |            |             |              |                                       |                                                                                                    |           | ສັຊ        | ชาติ ไทย              |                            |           |         |          |      |
| 🥶 การซักประวัติ (F1)             | วันที่มา 14/8/256        | 2 👻 เวลา 14:0      | 1 📋 สิทธิ      | บัตรทองมี  | in          |              |                                       | ส่งต่อ                                                                                                    | อท้อง 223 | ใช้กประวัต | ท่อนพบแพทย์โซน2       |                            | 1         |         | ปกติ     |      |
| 🏦 ແຮວຈຮ່ານກາຍ [F2]               | แผนก ศัลยกรรม            |                    | การมา          |            |             |              |                                       | ů                                                                                                    | าหนัก     | ສ່ວນ       | สลุง BMI 0 T          | emp.                       | BP /      | PR      |          |      |
| <ul> <li>พัฒธการ (F4)</li> </ul> | การซักประวัติ            |                    |                |            |             |              |                                       |                                                                                                    |           |            |                       |                            |           |         |          |      |
| 🍹 สังยา (F5)                     | การซักประวัติ การบัดหร   | เาย อารแพ้ยา ย่าทั | โต โรคเรื้อรัง | ตรวจสุขภาษ | ง การให้ต่ำ | แนะนำโการส่  | isຫັວ Cons                            | รมไป อาย                                                                                                    | อาพ Not   | e Vacc     | ine                   |                            |           |         |          |      |
| 🗐 สั่ง Lab (F6)                  | The second second second | Kaun               |                |            |             |              |                                       |                                                                                                    |           |            |                       |                            |           | _       |          | n l  |
| III ato X-Ray [F7]               | สญญาณชพ [Ctrl+F1]        | ขอมูล              |                |            |             |              |                                       |                                                                                                    |           |            |                       |                            |           | Task 🔻  | (-       |      |
| 📑 เอกสาร Scan                    | ประวัติ [Ctrl+F2]        | น้ำหนัก            | 70             | ส่วนสูง    | 175         |              | อุณหภูมิ 3                            | 6.9                                                                                                    | รอบเอว    |            | เส้นรอบศรัษะ          | Cm. FEV                    | 1/FEVC    |         |          |      |
| 🔳 ตรวจจิตเวช                     | Vital Sign Chart         | อัตราเต้นชีพจร     | อัตร           | กเต้นหัวใจ |             | C Req        | RR.                                   |                                                                                                    | 02Sat     |            | ประจำเดือน            | <ul> <li>FEV</li> </ul>    | '1%       |         |          |      |
| 🗐 นัดหมาย                        | ช่วยเหลืออื่นๆ           | ความต้นโลหิต       | 125 /          | 88         | 👌 การวัด    | แขนขวา       | BML                                   | 22.86                                                                                                    | BSA       | 1.84       | 🗆 ทั้งครรภ์ 🗖 ให้นมบท | G6PD                       | AMBU      |         |          |      |
| 🌐 ใบรับรองแพทย์                  | ดัดกรองภาวะชีมเสร้า      | G                  | 0 * P          | 0 1 4      |             | อายุษตรร     | เมสุดท้าม                             | 0 <b>1</b> 1                                                                                                  |           | เดือง ()   | ,<br>≜่อัม IMP        | - FP                       |           | - CDS   |          |      |
| E Doctor Note                    | การตัดกรองอื่นๆ          | G                  | · · ·          | • • •      | · · · ·     | 1.5 augustus | n n n n n n n n n n n n n n n n n n n | • - •                                                                                                    | · L · · · | 1.14.      |                       |                            | 1         |         |          |      |
| 🗄 สั่งผ่าตัด 👻                   |                          | การแพยา 1          | ปฏเลชการแพ     | - i        | การสูบบุหร  | เมเคยสูบ     |                                       | *                                                                                                    | การตมสุรา | CHININ     | • สมาพ เทนสก          | <ul> <li>Marian</li> </ul> | รงควน บกต | *       |          |      |
|                                  | 3 INDEGUNESH             | ลำตับ วันที่       | เวลา           | ผู้วัด     |             |              |                                       | Tem                                                                                                    | peratu S  | ystolic    | Diastolic ดำแหน่งวัด  | RR                         | Pulse     | O2 Sat  | จุดวัง   |      |
| Section                          | งานจุดเวช                |                    |                |            |             |              |                                       | <n(< th=""><th>o data to</th><th>display</th><th>&gt;</th><th></th><th></th><th></th><th></th><th></th></n(<> | o data to | display    | >                     |                            |           |         |          |      |
| ~                                | งานส่งเสริมสุขภาพ        | H4 44 4 > >>       | * + - * *      | × ~ *      | **          | 4            |                                       |                                                                                                    |           |            |                       |                            |           |         |          |      |
| Single Teh                       | ARV Clinic               |                    |                |            |             |              |                                       |                                                                                                    |           |            |                       |                            |           |         |          |      |
| New window mode                  | โรกเรื้อรัง              | อาการสำคัญ         |                |            |             |              |                                       |                                                                                                    |           |            |                       |                            |           |         |          | -    |

#### รูปภาพ แสดงสิทธิการรักษา

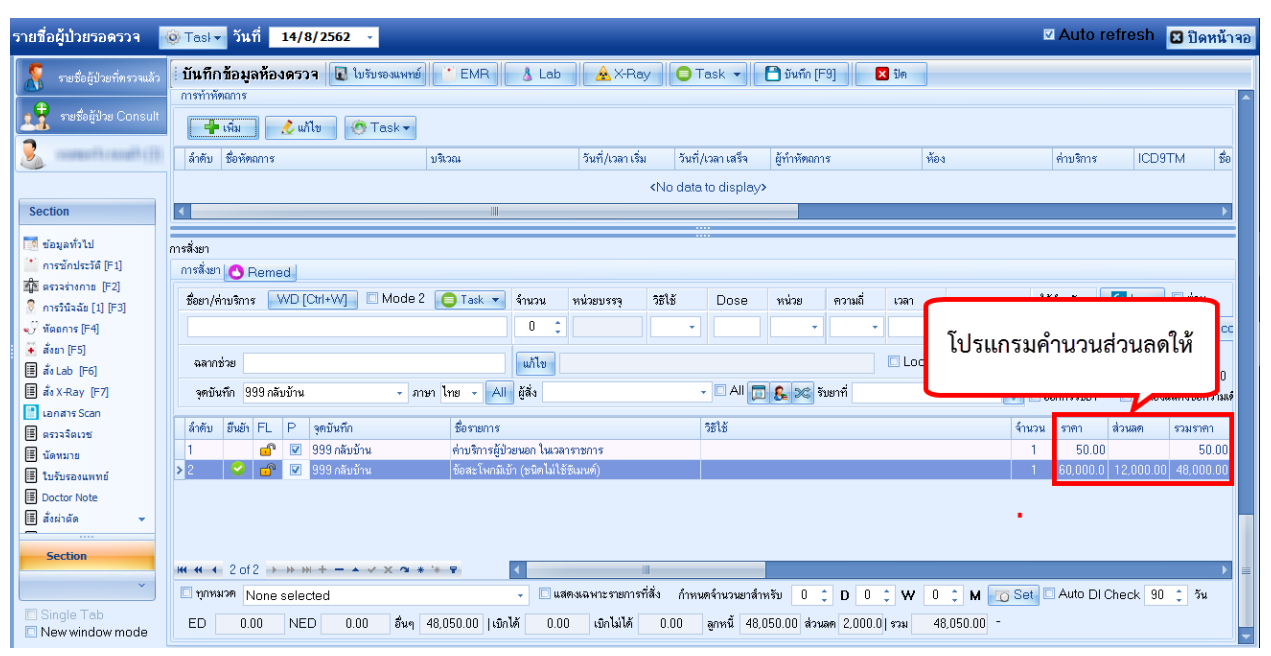

รูปภาพ แสดงส่วนลดตามรายการ

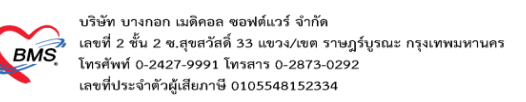

#### <u>การกำหนดค่าส่วนเกิน</u>

นอกจากกำหนดส่วนลดได้แล้วโปรแกรมยังสามารถกำหนดส่วนเกินค่าใช้จ่ายได้อีกด้วย แต่วิธีการกรอกข้อมูลจะไม่ เหมือน version เก่าที่ใช้งานโดยมีกระบวนการดังนี้ครับ

# ขั้นตอนการกำหนดค่าส่วนเกิน

ในหน้าจอตั้งค่าใช้จ่ายตามสิทธิด้านล่างจะมี tab ค่าบริการส่วนเกินอยู่โดยเราสามารถใส่รายการที่จะให้แสดงขึ้นมาว่าเป็นค่า ส่วนเกินอะไร และจะคิดก็ต่อเมื่อมียอดเบิกได้เกินเท่าไร โปรแกรมจะนำไปคำนวณ

#### ให้อัตโนมัติ

| 🜸 HOSxPSystemSet                       | ting | gPharmac              | :yNonDrugItemsEntryForm                        |                 |                                                |                                 |                     | - = x               |
|----------------------------------------|------|-----------------------|------------------------------------------------|-----------------|------------------------------------------------|---------------------------------|---------------------|---------------------|
| ข้อมูลค่ารักษาพ                        | ยา   | บาล 🚦                 | iอสะโพกมีเบ้า (ชนิดไม่ใช้ซีเมน                 | ด์)             |                                                |                                 |                     | C Log               |
| ข้อมูล                                 |      |                       |                                                |                 |                                                |                                 |                     |                     |
| ข้อมลทั่วไป                            | กา   | ารคิดค่าบริเ          | การ                                            |                 |                                                |                                 |                     |                     |
| การคิดค่าบริการ                        |      | 🗆 പ്പട്പിദ്           | ขึ้งโดยเกมช์กอนเริง                            |                 | 🗖 ไง/โอง                                       |                                 | n -                 |                     |
| สิทธิการสั่งใช้                        | [    | 🖂 องคอง<br>🔲 ห้ามแก้ไ | โบราคา                                         |                 | · 641 60                                       |                                 | 0                   |                     |
| รูปภาพ                                 | ก้า  | าหนดค่าบริ            | การ                                            |                 |                                                |                                 |                     |                     |
| การพัดจ่ายคลังสินก้า<br>คุณสบบัติอื่นต |      | 물 ใส่อัต              | โนมัติ 👻 ผังค่าใช้จ่าย                         |                 | •                                              | กำหนดราดา ใช้รา                 | ดาเดียวกันทุกรายการ | Task 🔻              |
| <u>ทุณหลมทยหๆ</u><br>ดำดับหา           | Π    |                       | กลุ่มสิทธิ                                     | แผนก (ต้องระบุ) | หมวดด่าบริการ                                  | ประเภทการ                       | ช้าระ ราคา          | ส่วนลด (%) 🤺        |
|                                        | I    |                       | ประกันสังคม ประเภทเจ็บป่วยทั่วไป 💦 🔻           | ผู้ป่วยนอก      | ด่าอวัยวะเทียมและอุปกรณ์ใ                      | ในการบำบัด ดามสิทธิ             | 60,000.0            | 0  0.00             |
|                                        |      |                       | ประกันสังคม ประเภทบาตเจ็บจากการทำงาน           | ผู้ป่วยนอก      | ค่าอวัย <mark></mark> ะเทียมและอุปกรณ์ใ        | นการบำบัด ่ ตามสิทธิ            | 60,000.0/           | 0.00                |
| กองทุนพเศษ                             |      |                       | UCกลุ่มพิเศษ                                   | ผู้ป่วยนอก      | ค่าอวัย <mark></mark> ะเทียมและอุปกรณ์ใ        | นการบำบัด ่ ตามสิทธิ            | 60,000.0            | 0.00                |
|                                        |      |                       | UC                                             | ผู้ป่วยใน       | ค่าอวัย <mark></mark> ะเทียมและอุปกรณ์ใ        | นการบำบัด ่ ตามสิทธิ            | 60,000.0            | 0.00                |
|                                        |      |                       | ประกันสังคม ประเภทเจ็บป่วยทั่วไป               | ผู้ป่วยใน       | ด่าอวัย <mark></mark> ะเทียมและอุปกรณ์ใ        | นการบำบัด ่ ตามสิทธิ            | 60,000.0            | 0.00                |
|                                        |      |                       | ประกันสังคม ประเภทบาตเจ็บจากการทำงาน           | ผู้ป่วยใน       | ด่าอวัย <mark></mark> ะเทียมและอุปกรณ์ใ        | นการบำบัด <sup>:</sup> ตามสิทธิ | 60,000.0            | 0.00                |
|                                        |      |                       | UCกลุ่มพิเศษ                                   | ผู้ป่วยใน       | ค่าอวัย <mark>ะเทียมและอุปกรณ์ใ</mark>         | นการบำบัด <sup>:</sup> ตามสิทธิ | 60,000.0            | 0.00                |
|                                        | 144  |                       | W + - → ✓ X ○ * '* ₽                           | •               |                                                |                                 |                     | ▼                   |
|                                        | ด่า  | บริการส่วน            | <mark>เกิน</mark> ด่าบริการแยกตามประเภทผู้ตรวจ |                 |                                                |                                 |                     |                     |
|                                        | ค่   | าบริการส่ว            | นเกิน                                          |                 |                                                |                                 |                     |                     |
|                                        |      | ชื่อค่                | าบริการส่วนเกิน                                | หมวดค่าบ        | ริการ                                          | ป                               | ระเภทการชำระเงิน เ  | ริ่มคิดเมื่อยอดเกิน |
|                                        | >    | ข้อสะ                 | ะโพกมีเข้า (ชนิดไม่ใช้ซีเมนต์)                 | ค่าอวัยวะเข     | <sup>า</sup> ยมและอุปกรณ์ในการบำบั <b>ด</b> ร่ | รักษาโรค ขำ                     | ระเองเบิกได้        | 30,000.00           |
|                                        | -144 |                       | >> ※ ※ + - + マ × つ * ※ 早                       | 4               |                                                |                                 |                     |                     |
|                                        |      |                       |                                                |                 |                                                |                                 |                     |                     |
| 🐻 ລນ                                   |      |                       |                                                |                 |                                                |                                 | 📘 บันทึก            | า 🔀 ปิด             |

รูปภาพ ขั้นตอนการคิดค่าส่วนเกิน รูปที่ 1

#### จากนั้นหากเราลองส่งตรวจคนไข้ด้วยสิทธิการรักษาที่กำหนดส่วนเกินเอาไว้

| รายชื่อผู้ป่วยรอดรวจ               | 🎯 Tasl 🗸 วันที่ 📑                     | 14/8/2562 -                                                                                                    | 🗹 Auto refresh 🛛 ปิดหน้าข |
|------------------------------------|---------------------------------------|----------------------------------------------------------------------------------------------------|---------------------------|
| รายชื่อผู้ป่วยที่ทรวจแล้ว          | ี่ บันทึกข้อมูลห้อง                   | 19539 🕼 ใบรับรองแพทย์ 📄 EMR 🔥 Lab 🙈 X-Ray 😑 Task 🚽 🕒 มันทึก [F9] 🛛 มีค                                                           |                           |
| รายชื่อผู้ป่วย Consult             | ข้อมูลผู้ป่วย<br>คำนำหน้า             | - ชื่อ บามสกล เพศ ชาย - จังกัด                                                                                                   |                           |
| 🔒 manani kanali (1)                | วันเกิด                               | อายุ ในปี เป็นไปไป หมู่เนือก บัตรประ                                                                                             |                           |
|                                    | แพ้ยา<br>HN                           | PMH โรกประวัตตัว มัตดรั้งหน้า สิทธิเปิกจ่ายตรงข้าราชการ สถา                                                                      |                           |
| Section                            | บ้านเลขที่                            | หมู่ที่ 01 ถนน สัญชาติไทย                                                                                                    |                           |
| 🧾 การชักประวัติ (F1)               | วันที่มา <mark>14/8/25</mark> 8       | 52 เวลา 14:01 🗘 สิทธิ <mark>เมิลขอทรรษัทราชการ</mark> ส่งท่อห้อง 222ชักประวัติก่อนพบแพทย์โซน2                                    | 🔲 ปกฑิ                    |
| สมุข ตรวจรางกาย (F2)               | แผนก ศัลยกรรม                         | ทางมา มีบารมา BMI 0 Temp. BI                                                                                                    | >/PR                      |
| 👽 หัตถการ (F4)<br>🍹 สั่งยา (F5)    | การชกประวท<br>การชักประวัติ การนัดห   | มาย การแท้ยา ผู้สำคัด โรคเรื่อรัง คราวสุขภาพ การให้คำแพะนำ การส่งคัว Consult กายภาพ Note Vaccine                                 |                           |
| 🎚 สั่งLab [F6]<br>🎚 สั่งX-Ray [F7] | สัญญาณชีพ [Ctrl+F1]                   | ชัยมูล                                                                                                    | Task 👻 💽 🗖                |
| 📑 เอกสาร Scan                      | ประวัติ [Ctrl+F2]<br>Vital Sign Chart | น้ำหนัก ส่วนสูง อุณหภูมิ รอบเอว เส้นรอบพรีษะ Cm. FEV1/<br>ดีตราด้บถึงเวอ ดีตราด้บนัวไจ Peq BB 0/2Set ประจับดีตน FEV1?            | FEVC                      |
| มีนัดหมาย                          | ช่วยเหลืออื่นๆ                        | ความดันโลงิด / omrig BMI 0.00 BSA 0.00 ตี้ดังกรรภ์ โห้หมบุตร GGPD                                                                | AMBU                      |
| Doctor Note                        | ุคคกรองภาวะชมเครา<br>การจัดกรองอื่นๆ  | G 0 0 C P 0 C A 0 C อายุบุตรลนสุดท้าย 0 C 10 0 C เพื่อน 0 C วัน LMP - FP<br>การแห้ยา - การสบบทรี่ - การสืบสรา - สภาพ - ความเงื่อ | → CDS                     |
| ≣ สังผ่าตัด ▼                      | งานป้องกันโรค                         | ล้ำดับ วันที่ เวลา ผู้วัด Temperatu Systolic Diastolic คำแหน่งวัด RR                                                             | Pulse O2 Sat จุดวัด       |
| Section                            | งานล่งเสริมสุขภาพ                     | <no data="" display="" to=""></no>                                                                                               |                           |
| Single Tab                         | ARV Clinic<br>โรคเรื้อรัง             | ยาการสำคัญ                                                                                                    |                           |
| New window mode                    |                                       |                                                                                                    |                           |

## รูปภาพ ขั้นตอนการคิดค่าส่วนเกิน รูปที่ 2

#### และไปคีย์รายการที่บันทึกเอาไว้

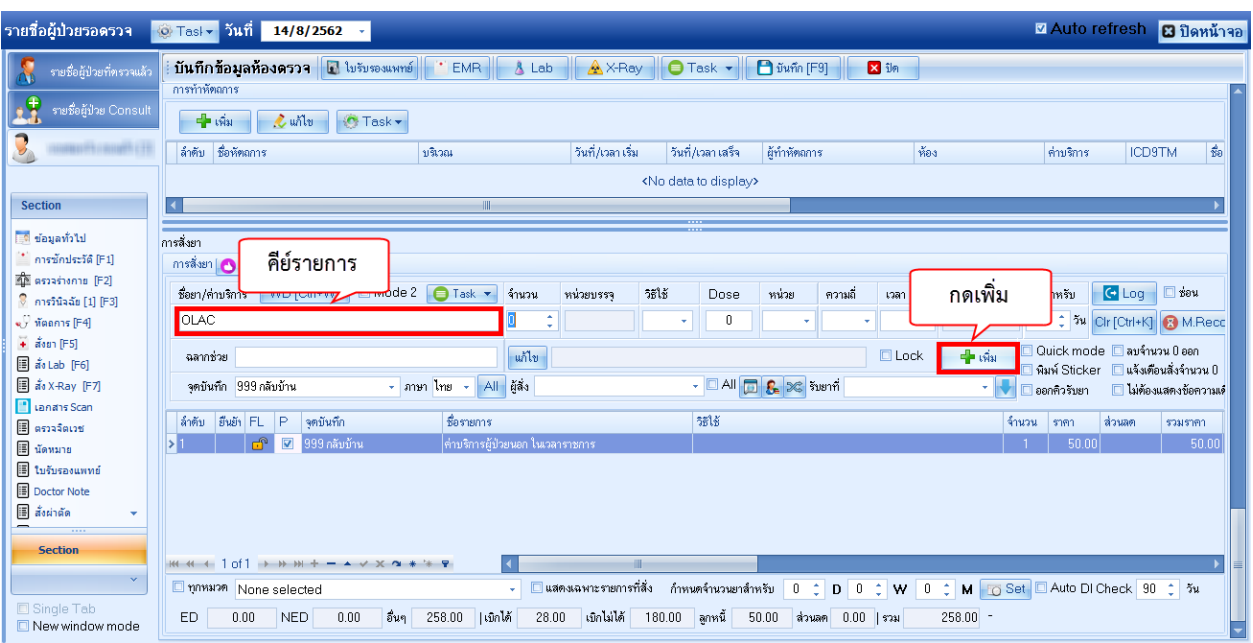

รูปภาพ ขั้นตอนการคิดค่าส่วนเกิน รูปที่ 3

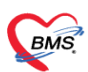

บริษัท บางกอก เมดิคอล ซอฟต์แวร์ จำกัด 5 เลขที่ 2 ชั้น 2 ซ.สุขสวัสดี้ 33 แขวง/เขต ราษฎร์บูรณะ กรุงเทพมหานคร โทรศัพท์ 0-2427-9991 โทรสาร 0-2873-0292 เลขที่ประจำตัวผู้เสียภาษี 0105548152334

#### เมื่อคีย์เสร็จแล้วโปรแกรมจะทำการแยกยอดค่าใช้จ่ายที่เป็นส่วนเกินออกมาให้เองอัตโนมัติ

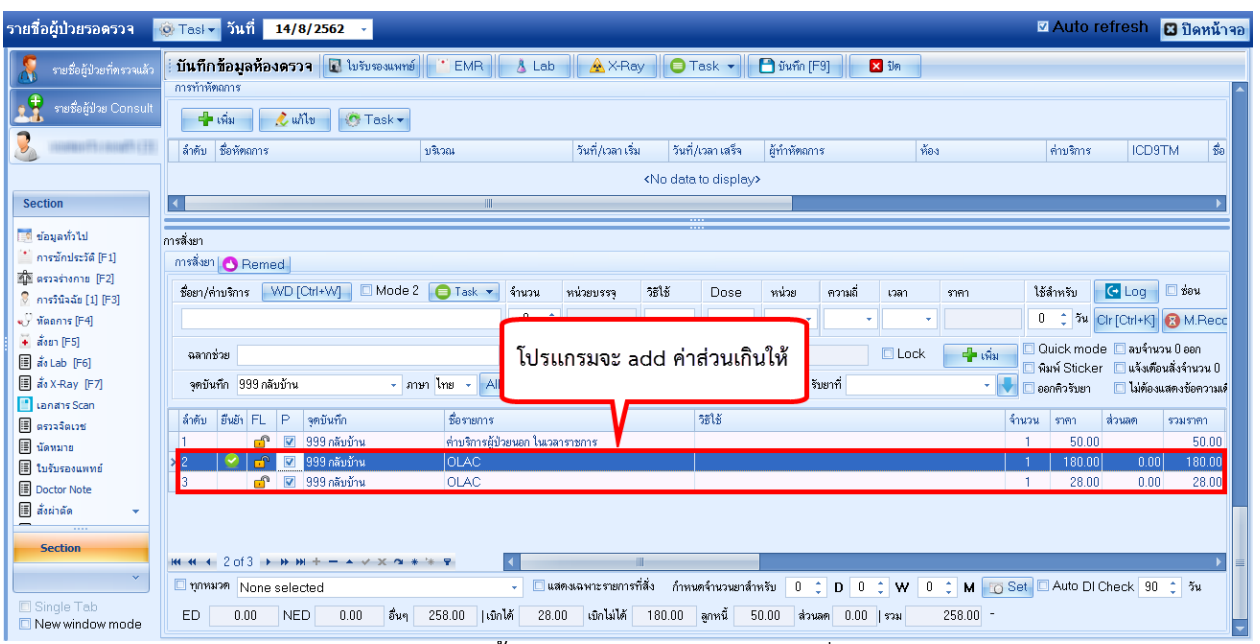

รูปภาพ ขั้นตอนการคิดค่าส่วนเกิน รูปที่ 4